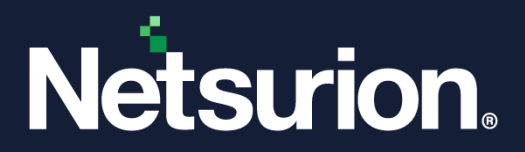

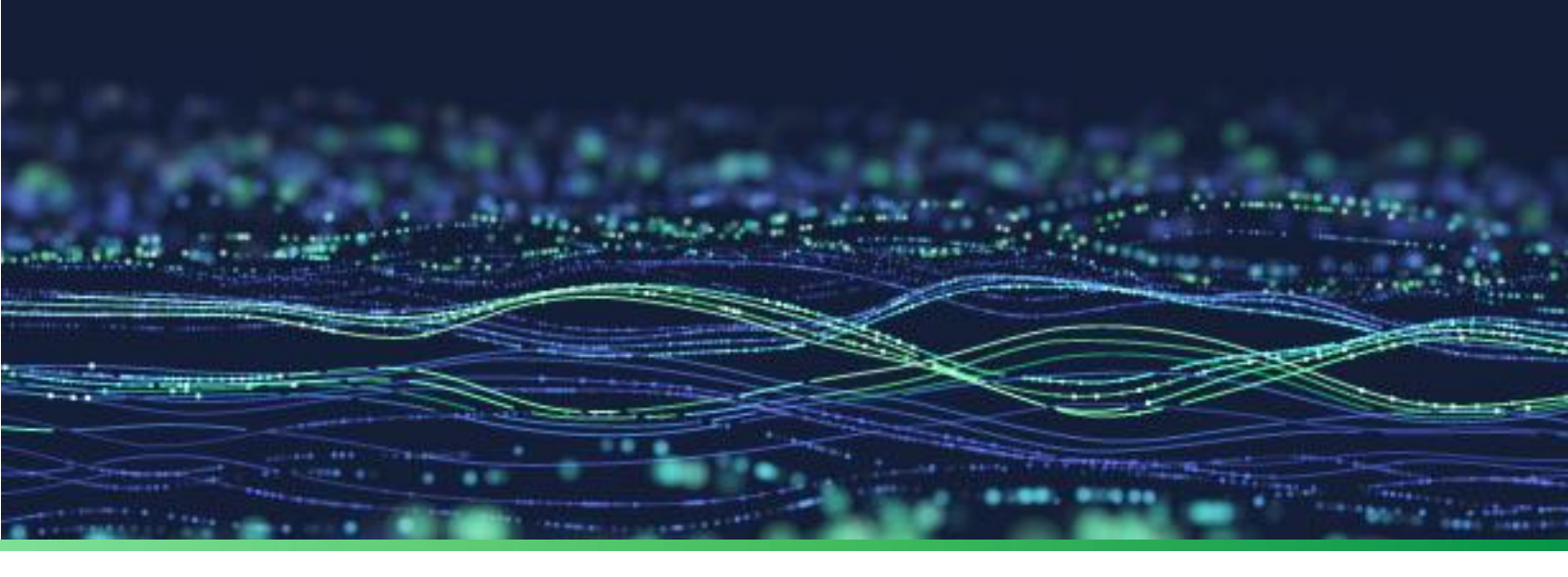

**Quick Reference Guide** 

# **Configure Advanced Audit Policy for Windows**

**Publication Date:** 

June 22, 2023

© Copyright Netsurion. All Rights Reserved.

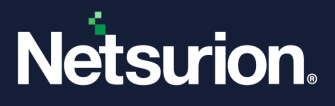

### Abstract

This document describes the security audit policy settings available in Windows Server 2008 onwards , Windows 7 onwards, and audit events that they generate.

These settings allow selecting only the behavior you want to monitor and excludes audit results for other behaviors. In addition, security audit policies can be applied by using domain group policy, audit policy settings can be modified, tested, and deployed to selected users and groups.

Refer to <u>Windows Advanced Audit Policy Configuration</u> to know more about Windows Advanced Audit Policy Configuration.

### Scope

The configuration details in this guide are consistent with Netsurion Open XDR 9.3 or later.

### Audience

Netsurion Open XDR users responsible for investigating and managing network security.

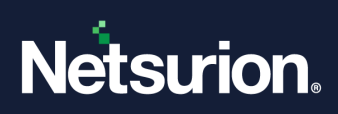

# Table of Contents

| 1  | Account Logon                    | 4 |  |  |  |
|----|----------------------------------|---|--|--|--|
| 2  | Account Management               | 4 |  |  |  |
| 3  | Detailed Tracking                | 4 |  |  |  |
| 4  | DS Access                        | 5 |  |  |  |
| 5  | Logon / Logoff                   | 5 |  |  |  |
| 6  | Object Access                    | 5 |  |  |  |
| 6  | 1 Configuration                  | 6 |  |  |  |
| 6  | 2 Recommended folders to audit   | 7 |  |  |  |
| 6  | 3 Excluded folders from Auditing | 8 |  |  |  |
| 6  | 4 Visualization                  | 9 |  |  |  |
| 7  | Policy Change                    | 9 |  |  |  |
| 8  | Privilege Use1                   | 0 |  |  |  |
| 9  | System1                          | 0 |  |  |  |
| 10 | Global Object Access Auditing10  |   |  |  |  |

### 1 Account Logon

| Account Logon                                          |        |        |  |  |  |
|--------------------------------------------------------|--------|--------|--|--|--|
| Audit Credential Validation                            | Enable | Enable |  |  |  |
| Kerberos Authentication Service                        | Enable | Enable |  |  |  |
| Account Logon-Audit Kerberos Service Ticket Operations | Enable | Enable |  |  |  |
| Audit Other Account Logon Events                       | Enable | Enable |  |  |  |

### 2 Account Management

| Account Management                    |        |        |  |  |  |
|---------------------------------------|--------|--------|--|--|--|
| Application Group Management          | Enable | Enable |  |  |  |
| Computer Account Management           | Enable | Enable |  |  |  |
| Distribution Group Management         | Enable | Enable |  |  |  |
| Audit Other Account Management Events | Enable | Enable |  |  |  |
| Security Group Management             | Enable | Enable |  |  |  |
| User Account Management               | Enable | Enable |  |  |  |

# 3 Detailed Tracking

| Detailed Tracking   |         |         |  |  |
|---------------------|---------|---------|--|--|
| DPAPI Activity      | Disable | Disable |  |  |
| Process Creation    | Enable  | Enable  |  |  |
| Process Termination | Enable  | Enable  |  |  |
| RPC Events          | Enable  | Enable  |  |  |

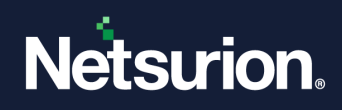

### 4 DS Access

| DS Access                              |         |         |  |  |
|----------------------------------------|---------|---------|--|--|
| Detailed Directory Service Replication | Disable | Disable |  |  |
| Directory Service Access               | Enable  | Enable  |  |  |
| Directory Service Changes              | Enable  | Enable  |  |  |
| Directory Service Replication          | Disable | Disable |  |  |

# 5 Logon / Logoff

| Logon / Logoff              |         |         |  |  |
|-----------------------------|---------|---------|--|--|
| Account Lockout             | Enable  | Enable  |  |  |
| IPsec Extended Mode         | Disable | Disable |  |  |
| IPsec Main Mode             | Disable | Disable |  |  |
| IPsec Quick Mode            | Disable | Disable |  |  |
| Account Logoff              | Enable  | Enable  |  |  |
| Account Logon               | Enable  | Enable  |  |  |
| Network Policy Server (NPS) | Enable  | Enable  |  |  |
| Other Logon/Logoff Events   | Enable  | Enable  |  |  |
| Special Logon               | Enable  | Enable  |  |  |

# 6 Object Access

| Object Access                  |           |            |  |  |
|--------------------------------|-----------|------------|--|--|
| Application Generated          | Enable    | Enable     |  |  |
| Certification Services         | Enable    | Enable     |  |  |
| Detailed File Share            | Disable   | Disable    |  |  |
| File Share                     | Enable    | Enable     |  |  |
| File System                    | Enable    | Enable     |  |  |
| Filtering Platform             | Disable   | Disable    |  |  |
| Filtering Platform Packet Drop | Disable   | Disable    |  |  |
| Handle Manipulation            | Disable   | Disable    |  |  |
| Kernel Object                  | Enable    | Enable     |  |  |
| Other Object Access Events     | Optional* | Optional * |  |  |

© Copyright Netsurion. All Rights Reserved.

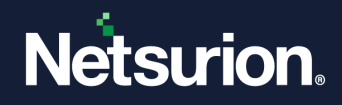

| Object Access                 |         |         |  |  |
|-------------------------------|---------|---------|--|--|
| Registry                      | Enable  | Enable  |  |  |
| SAM-Security Accounts Manager | Disable | Disable |  |  |

\*If you choose to track Scheduled Tasks through auditing, you can turn this Audit Sub Category on.

#### 6.1 Configuration

These are the recommended settings to optimize what is needed security-wise and to minimize the noise.

- 1. Select the folder or file you wish to audit. Right-click the folder, select **Properties**, and navigate to the **Security** tab. Click the **Advanced** button.
- 2. Navigate to the Auditing tab and click the Add button. Provide values as given below:
  - Principal: "EveryOne"
  - Type: "Success"
  - Applies to: "THIS FOLDER and FILES" or "THIS FOLDER, SUBFOLDERS and FILES"
- 3. Click Show advanced permissions and select only:
  - Create files/write data
  - Create folders/append data
  - Write extended attributes
  - Delete
  - Change permissions
  - Take ownership to audit
- 4. Click OK.

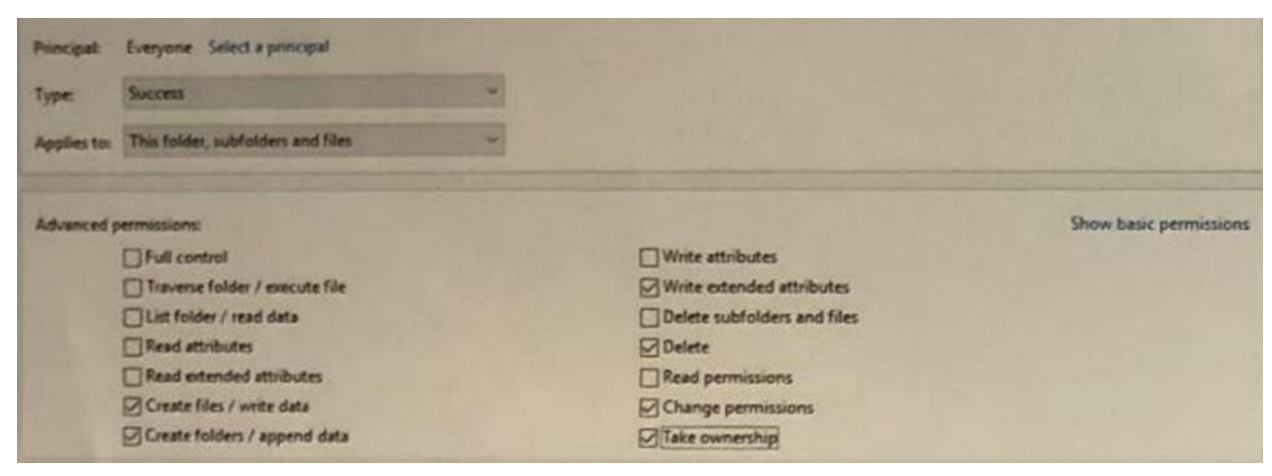

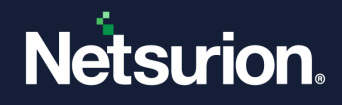

#### 6.2 Recommended folders to audit

| THIS FOLDER AND FILES ONLY                      | THIS FOLDER, SUBFOLDERS AND FILES                  |  |
|-------------------------------------------------|----------------------------------------------------|--|
| Auditing of the subfolder(s) is not recommended | C:\Boot                                            |  |
| C:\Program Files                                | C:\Perflogs                                        |  |
| C:\Program Files\Internet Explorer              | Any Anti-Virus folder(s) used for quarantine, etc. |  |
| C:\Program Files\Common Files                   | C:\Users\All Users\Microsoft\Windows\Start         |  |
| C:\Program Files (x86)                          | Menu\Programs\Startup                              |  |
| C:\Program Files (x86)\Common Files             | C:\Users\Public                                    |  |
| C:\ProgramData                                  | C:\Users\*\AppData\Local                           |  |
| C:\Windows                                      | C:\Users\*\AppData\LocalLow                        |  |
| C:\Windows\System32                             | C:\Users\*\AppData\Roaming                         |  |
| C:\Windows\System32\Drivers                     | C:\Windows\Scripts                                 |  |
| C:\Windows\System32\Drivers\etc                 | C:\Windows\System                                  |  |
| C:\Windows\System32\Sysprep                     | C:\Windows\System32\GroupPolicy\Machine\           |  |
| C:\Windows\System32\wbem                        | Scripts                                            |  |
| C:\Windows\System32\WindowsPoweShell\v1.0       | C:\Windows\System32\GroupPolicy\User\ Scripts      |  |
| C:\Windows\Web                                  | C:\Windows\System32\Repl (only on servers)         |  |
| C:\Windows\SysWOW64                             |                                                    |  |
| C:\Windows\SysWOW64\Drivers                     |                                                    |  |
| C:\Windows\SysWOW64\wbem                        |                                                    |  |
| C:\Windows\SysWOW64\WindowsPowerShell\v1.0      |                                                    |  |

Files are often added or changed by hackers and malware. By auditing key file and folder locations, any additions or changes made by an attacker can be captured in the logs, which is beneficial for alerting and forensics.

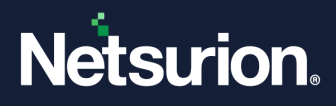

### 6.3 Excluded folders from Auditing

After setting auditing on the parent folder, remove auditing from these folders to reduce the noise events.

| THIS FOLDER AND FILES ONLY                                        | THIS FOLDER, SUBFOLDERS AND FILES                                                                                     |  |
|-------------------------------------------------------------------|----------------------------------------------------------------------------------------------------|--|
| C:\ProgramData\Microsoft\RAC\Temp                                 | C:\Users\*\AppData\Local\Microsoft\Windows\Ex<br>plorer\thumbcache_*<br>C:\Users\*\AppData\Local\Microsoft\Windows\Te |  |
| C:\ProgramData\Microsoft\RAC\PublishedData\Ra<br>cWmiDatabase.sdf |                                                                                                    |  |
| C:\ProgramData\Microsoft\RAC\StateData\RacDat                     | mporary Internet Files\Content.IE5                                                                                    |  |
| abase.sdf                                                         | C:\Users\*\AppData\Local\Microsoft\Office                                                                             |  |
| C:\ProgramData\ <anti-virus>\CommonFramework</anti-virus>         | C:\Users\*\AppData\Local\Microsoft\Outlook                                                                            |  |
| Insert your AV folder(s)                                          | C:\Users\*\AppData\Local\Microsoft\Windows\Po<br>werShell\CommandAnalysis                                             |  |
| C:\ProgramData\Microsoft\Search\Data\Applicatio                   |                                                                                                    |  |
| ns\windows\wiss.cnk                                               | C:\Users\*\AppData\Local\Microsoft\Mozilla\Firef                                                                      |  |
| C:\ProgramData\Microsoft\Search\Data\Applicatio                   | ox\Profiles<br>C:\Users\*\AppData\LocalLow\Microsoft\Cryptnet                                                         |  |
| C:\ProgramData\Microsoft\Windows\W/EP\Tomp\                       |                                                                                                    |  |
|                                                                   |                                                                                                    |  |
| C:\ProgramData\Microsoft\Diagnosis                                | C:\Users\*\AppData\Roaming\Microsoft\Excel                                                                            |  |
| C:\Users\*\AppData\Local\GDIPFONTCACHEV1.DA<br>T                  | C:\Windows\SysWOW64\config\systemprofile\Ap<br>pData\LocalLow\Microsoft\ CryptnetUrlCache                             |  |
| C:\Users\*\AppData\Local\Google\Chrome\User<br>Data               |                                                                                                    |  |

Any other folder which might result in generating large noise events.

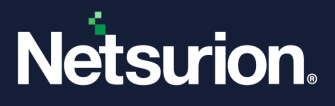

#### 6.4 Visualization

Changes to the monitored folder/file results in the generation of a security log with Event ID 4663 that contains the change details. Using this event, you can generate alert or visualize the data through dashboards and reports.

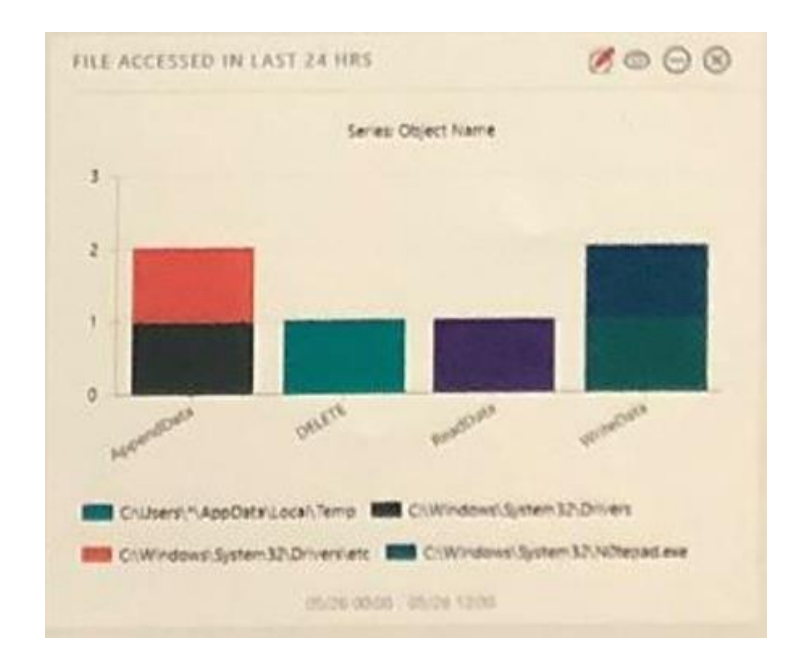

| Windows-Local file or resource access details |                   |           |             |                                                           |                                                               |                |
|-----------------------------------------------|-------------------|-----------|-------------|-----------------------------------------------------------|---------------------------------------------------------------|----------------|
| LogTime                                       | Computer          | User Name | User Domain | Process Name                                              | Object Path                                                   | Access Details |
| 05/26/2017 11 09 26 AM                        | Contoso-mittwis   | James     | CONTOSO     | C:luserijameslappdatal/emplificroso/fil0/ffice16lword.ex8 | d. Idata/employeelconfidential files/PayrolLxbx               | ReadOata       |
| 05/26/2017 02 52 48 AM                        | Contoso-DNSSrv    | Mike      | CONTOSO     | C. Windows Rosming.exe                                    | C 1Windows\System32Dvvers\etchosts                            | AppendQata     |
| 05/23/2017 06 45 48 AM                        | Contoso-DNSSrv    | Max       | CONTOSO     | C Program Files/DNSIdnssvc.exe                            | C Windows/System32/Drivers/etc/anhoat                         | AppendData     |
| 05/23/2017 00 29:04 AM                        | Contoan-ADSrv     | jones     | CONTOSO     | C:UProgram datalexplorar exe                              | C:twindows1System32\Sysprep                                   | ReadOata       |
| 05/19/2017 08:25:32 AM                        | Contoso-HRwks     | system    | CONTOSO     | C:Windows/System32/WindowsPowerShellv1 Øpowershell exe    | C Windows/System32/WindowsPowerSheitv 1.0/<br>modules/wenketz | WriteData      |
| 05/15/2017 07:46 10 AM                        | Conteso-mittivits | james     | CONTOSO     | C1Program Fieslaticrosoft Office/voehOffice16/winword.exe | C1USersV1AppDetalLocalTemplReaming.exe                        | OFLETE         |

# 7 Policy Change

| Policy Change                    |         |         |  |  |
|----------------------------------|---------|---------|--|--|
| Audit Policy Change              | Enable  | Enable  |  |  |
| Authentication Policy Change     | Enable  | Enable  |  |  |
| Authorization Policy Change      | Enable  | Enable  |  |  |
| Filtering Platform Policy Change | Disable | Disable |  |  |
| MPSSVC Rule-Level Policy Change  | Disable | Disable |  |  |
| Other Policy Change Events       | Disable | Enable  |  |  |

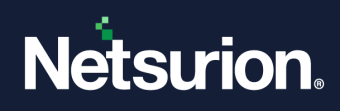

# 8 Privilege Use

| Privilege Use               |        |        |  |
|-----------------------------|--------|--------|--|
| Non-Sensitive Privilege Use | Enable | Enable |  |
| Sensitive Privilege Use     | Enable | Enable |  |
| Other Privilege Use Events  | Enable | Enable |  |

# 9 System

| System                    |         |         |  |
|---------------------------|---------|---------|--|
| IPSEC Driver              | Disable | Disable |  |
| Other System Events       | Disable | Disable |  |
| Security State Change     | Enable  | Enable  |  |
| Security System Extension | Enable  | Enable  |  |
| Security System Integrity | Enable  | Enable  |  |

# 10 Global Object Access Auditing

| Global Object Access Auditing |          |          |  |
|-------------------------------|----------|----------|--|
| Registry (GOAA)               | Optional | Optional |  |
| File System (GOAA)            | Optional | Optional |  |

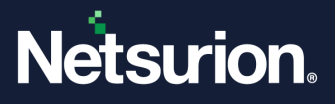

#### **About Netsurion**

Netsurion<sup>®</sup> delivers an adaptive managed security solution that integrates our Open XDR platform with your existing security investments and technology stack, easily scaling to fit your business needs. Netsurion's 24x7 SOC operates as your trusted cybersecurity partner, working closely with your IT team to strengthen your cybersecurity posture. Our solution delivers managed threat protection so you can confidently focus on your core business.

Headquartered in Ft. Lauderdale, FL with a global team of security analysts and engineers, Netsurion is a leader in Managed Detection & Response (MXDR). Learn more at <u>www.netsurion.com</u>.

#### **Contact Us**

#### **Corporate Headquarters**

Netsurion Trade Centre South 100 W. Cypress Creek Rd Suite 530 Fort Lauderdale, FL 33309

#### **Contact Numbers**

Use the form to submit your technical support tickets. Or reach us directly at 1 (877) 333-1433

| Managed XDR Enterprise Customers | SOC@Netsurion.com              |
|----------------------------------|--------------------------------|
| Managed XDR Enterprise MSPs      | SOC-MSP@Netsurion.com          |
| Managed XDR Essentials           | Essentials@Netsurion.com       |
| Software-Only Customers          | Software-Support@Netsurion.com |

https://www.netsurion.com/support